# ユーザーマニュアル (ユーザー)

# Joruri CMS 2017

2019年6月27日

# 目次

| [1] ユーザー       | . 1 |
|----------------|-----|
| 1-1 ユーザーへのアクセス | . 1 |
| [2] ユーザーー覧画面   | . 2 |
| 2-1 ユーザーの新規作成  | . 3 |
| 2-2 ユーザー詳細画面   | . 4 |

## [1] ユーザー

ユーザーでは、Joruri CMS にログインし、管理画面を利用するユーザー・所属組織や利用権限について登録・編集を行います。

「ユーザー」では、ユーザーの新規登録と検索ができます。

1-1 ユーザーへのアクセス

(1)管理画面の上部メニュー「ユーザー」をクリックします。

| Joruri   |       |      |             |        | 総羽    | 課 丨 サイト | 管理者(admin) | 公開画面   ログアウト |
|----------|-------|------|-------------|--------|-------|---------|------------|--------------|
| じょーるり市 🔹 | コンテンツ | データ  | デザイン        | ディレクトリ | サイト   | ユーザー    | ログ         |              |
| //−ト ▼   | グループ  | ューザー | <u>u-</u> n | エクスポート | インポート | 1       |            |              |

#### (2)「ユーザー」をクリックすると、登録されたユーザーの一覧と、その詳細が表示されます。

| Jor         | uri          |           |                                       | 秘書広報課   サ・                   | イト管理者 (admin)   プ       | ックマーク 丨 プレ | ビュー   公開画面   I   | ログアウト |
|-------------|--------------|-----------|---------------------------------------|------------------------------|-------------------------|------------|------------------|-------|
| じょうる        | 50市 <b>マ</b> | コンテンツ デー  | ターデザイン                                | ディレクトリ                       | サイト ユーザー                | ログ         |                  |       |
| しょうる<br>新規f | F成<br>—ID 氏名 | グループ ユーザー | ロール   エクス:<br>ブ メ-                    | <b>ポート   インボート</b><br>-ルアドレス | ▶   組織変更  <br>ユーザー権限 状態 |            |                  |       |
| 8件表示        |              |           | · · · · · · · · · · · · · · · · · · · |                              |                         | 検索リセット     | -                |       |
| 詳細          | ユーザーID       | 氏名        | グループ                                  | メールアドレス                      | ユーザー<br>権限              | ロール権限      | 更新日時             | 状態    |
| 詳細          | admin        | サイト管理者    | 企画部 秘書広報課                             |                              | 管理者                     |            | 2017-04-07 11:19 | 有効    |
| 詳細          | bosai1       | 防災課記事作成者  | 総務部 防災課                               |                              | 作成者                     | 記事作成       | 2017-07-26 13:08 | 有効    |
| 詳細          | bosai2       | 防災課サイト更新者 | 総務部 防災課                               |                              | 設計者                     | 防災課        | 2017-07-26 13:09 | 有効    |
| 詳細          | bosai3       | 防災課承認者    | 総務部 防災課                               |                              | 設計者                     |            | 2017-04-06 10:26 | 有効    |
| 詳細          | joruri       | システム管理者   | 企画部 秘書広報課                             |                              | 管理者                     |            | 2017-04-07 11:20 | 有効    |
| 詳細          | somu1        | 総務課記事作成者  | 総務部 総務課                               |                              | 作成者                     | 記事作成       | 2017-07-26 13:07 | 有効    |
| 詳細          | somu2        | 総務課サイト更新者 | 総務部 総務課                               |                              | 設計者                     | 総務課        | 2017-07-26 13:08 | 有効    |
| 詳細          | somu3        | 総務課承認者    | 総務部 総務課                               |                              | 設計者                     | 総務課        | 2017-07-26 13:08 | 有効    |

## [2] ユーザーー覧画面

| Jor       | uri            |                   |              | 秘書広報課   サイ | (ト管理者(admin)   ブ | ックマーク 丨 プレ | ビュー   公開画面       | ログアウ |
|-----------|----------------|-------------------|--------------|------------|------------------|------------|------------------|------|
| じょうる      | 50市 🔻          | コンテンツ デー          | -タ デザイン      | ディレクトリ     | サイト ユーザー         | ログ         |                  |      |
| 1:13Z     | 5り市 🔻          | グループ ユーザー         | ロール エクスパ     | ポート インポート  | 組織変更             |            |                  |      |
| (1)       |                |                   |              |            |                  |            |                  |      |
| 新規作       | 作成             |                   |              |            |                  |            |                  |      |
| - 46      |                | 11911             |              |            |                  |            |                  |      |
| 1-7-      | —ID 氏名         | <i>9n</i> -       | -/ X-        | -ルアドレス     | ユーサー権限 状態        | 検索リセッ      | 4                |      |
| - /4 -= - | 1              | I                 |              |            |                  |            |                  |      |
| 詳細        | ユーザーID         | 氏名                | グループ         | メールアドレス    | ユーザー権限           | ロール権限      | 更新日時             | 状態   |
| 詳細        | admin          | サイト管理者            | 企画部 秘書広報課    |            | 管理者              |            | 2017-04-07 11:19 | 有药   |
| 詳細        | bosai1         | 防災課記事作成者          | 総務部 防災課      |            | 作成者              | 記事作成       | 2017-07-26 13:08 | 有多   |
| 詳細        | bosai2         | 防災課サイト更新者         | 総務部 防災課      |            | 設計者              | 防災課        | 2017-07-26 13:09 | 有多   |
| 詳細        | bosai3         | 防災課承認者            | 総務部 防災課      |            | 設計者              |            | 2017-04-06 10:26 | 有多   |
| 詳細        | joruri         | システム管理者           | 企画部 秘書広報課    |            | 管理者              |            | 2017-04-07 11:20 | 有效   |
|           |                | 総教書の支付けた          | 给 致 动 教 歌 二田 |            | 作成者              | 記事作成       | 2017-07-26 13:07 | 有多   |
| 詳細        | somu1          | 総務課記爭作成者          | 和动力中和动力市     |            | 11 124 14        |            |                  |      |
| 詳細<br>詳細  | somu1<br>somu2 | 総務課記事作成者総務課サイト更新者 | 総務部 総務課      |            | 設計者              | 総務課        | 2017-07-26 13:08 | 有效   |

「新規作成」…ユーザーの新規登録画面を表示します。

「ユーザー検索」…ユーザーID・氏名・グループ・メールアドレス・ユーザー権限・状態の6項目から条件を指定して、「検索」 ボタンをクリックすると、条件に合致するユーザーを検索することができます。「リセット」をクリックすると、条 件の指定が解除され、全てのユーザーの一覧画面が表示されます。

「詳細」…各ユーザーの詳細設定を確認できます。

#### 2-1 ユーザーの新規作成

| _覧 (1)   |      |                                        |
|----------|------|----------------------------------------|
| グループ     | (2)  | v                                      |
| ユーザーID   | (3)  |                                        |
| 氏名       | (4)  |                                        |
| 氏名(英語表記) | (5)  |                                        |
| メールアドレス  | (6)  |                                        |
| 状態       | (7)  | ●有効 〇無効                                |
| ユーザー権限   | (8)  | ●作成者 ○ 設計者                             |
| ロール権限    | (9)  | 防災課<br>記事作成<br>市長の部屋<br>総務課<br>→  ← 除外 |
| パスワード    | (10) | HgzgPhtd ランダムパスワード設定                   |
|          |      | 登録する (11)                              |

「新規作成」ボタンをクリックすると、ユーザーの新規作成画面が表示されます。

(1)「一覧」…グループ・ユーザーの一覧画面に戻ります。

(2)「グループ」…作成するユーザーが所属するグループを選択します。

- (3)「ユーザーID」…データ管理用の ID を半角英数字で入力します。ユーザーが管理画面へログインする際のユーザーID となります。
- (4)「氏名」…ユーザーの氏名を全角で入力します。
- (5)「氏名(英語表記)」…英語表記した場合の氏名を、半角英数字で入力します。
- (6)「メールアドレス」…半角英数字でメールアドレスを入力します。
- (7)「状態」…ユーザーのログインを有効にするか無効にするか選択します。
- (8)「ユーザー権限」…新規ユーザーの権限を選択します。
- (9)「ロール権限」…ユーザーの管理権限の範囲を選択します。「ロール権限」については、別途「ユーザーマニュアル(ロール)」を参照して下さい。
- (10)「パスワード」…パスワードを入力します。ユーザーが管理画面ヘログインする際のパスワードとなります。 デフォルトでラン ダムなパスワードが設定されています。「ランダムパスワード設定」ボタンクリックすると新たなパスワードが 設定されます。
- (11)「登録する」…「登録する」ボタンをクリックすると、入力した内容が登録されます。

# 2-2 ユーザー詳細画面

| Jor       | uri    |           |           | 秘書広報課   サイ | ト管理者 (admin)   ブ      | ックマーク   プレ! | ビュー   公開画面       | ログアウト |
|-----------|--------|-----------|-----------|------------|-----------------------|-------------|------------------|-------|
| じょうる      | 50市 🔻  | コンテンツ デー  | ターデザイン    | ディレクトリ     | サイト ユーザー              | ログ          |                  |       |
| じょうる      | 30市 ▼  | グループ ユーザー | ロール エクスオ  | ポート インポート  | 組織変更                  |             |                  |       |
| 新規        | 1/E DV |           |           |            |                       |             |                  |       |
|           |        |           |           |            |                       |             |                  |       |
| ユーザ       | —ID 氏名 | グルー       | ブ ×-      | -ルアドレス     | ユーザー権限 状態             |             |                  |       |
|           |        |           | ×         |            |                       | 検索 リセット     |                  |       |
| 8件表示      |        |           |           |            |                       |             |                  |       |
| 詳細        | ユーザーID | 氏名        | グループ      | メールアドレス    | ユーザー <mark>権</mark> 限 | ロール権限       | 更新日時             | 状態    |
| <u>詳細</u> | admin  | サイト管理者    | 企画部 秘書広報課 |            | 管理者                   |             | 2017-04-07 11:19 | 有効    |
| 詳細        | bosai1 | 防災課記事作成者  | 総務部 防災課   |            | 作成者                   | 記事作成        | 2017-07-26 13:08 | 有効    |
| 詳細        | bosai2 | 防災課サイト更新者 | 総務部 防災課   |            | 設計者                   | 防災課         | 2017-07-26 13:09 | 有効    |
| 詳細        | bosai3 | 防災課承認者    | 総務部 防災課   |            | 設計者                   |             | 2017-04-06 10:26 | 有効    |
| 詳細        | joruri | システム管理者   | 企画部 秘書広報課 |            | 管理者                   |             | 2017-04-07 11:20 | 有効    |
| 詳細        | somu1  | 総務課記事作成者  | 総務部 総務課   |            | 作成者                   | 記事作成        | 2017-07-26 13:07 | 有効    |
| 詳細        | somu2  | 総務課サイト更新者 | 総務部 総務課   |            | 設計者                   | 総務課         | 2017-07-26 13:08 | 有効    |
| 詳細        | somu3  | 総務課承認者    | 総務部 総務課   |            | 設計者                   | 総務課         | 2017-07-26 13:08 | 有効    |

「詳細」をクリックすると、各ユーザーの詳細画面が表示されます。

### <ユーザー詳細画面>

| (1) (2) (3) |        |
|-------------|--------|
| 一覧編集削除      |        |
| グループ        | 総務課    |
| ユーザーID      | admin  |
| 氏名          | サイト管理者 |
| 氏名(英語表記)    | admin  |
| メールアドレス     |        |
| 状態          | 有効     |
| ユーザー権限      | 管理者    |
| ロール権限       |        |
| パスワード       | admin  |

(1)「一覧」…ユーザーの一覧画面に戻ります。

- (2)「編集」…登録されたユーザーの情報を編集します。
- (3)「削除」…登録されたユーザーを削除します。 ※削除が完了すると、元に戻すことができませんので十分ご注意ください。